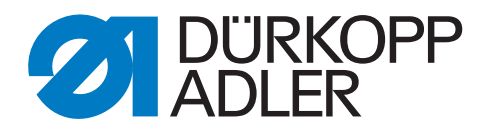

# 513 Zusatzanleitung

Nahtmuster erstellen

## WICHTIG

## VOR GEBRAUCH SORGFÄLTIG LESEN AUFBEWAHREN FÜR SPÄTERES NACHSCHLAGEN

Alle Rechte vorbehalten.

Eigentum der Dürkopp Adler GmbH und urheberrechtlich geschützt. Jede Wiederverwendung dieser Inhalte, auch in Form von Auszügen, ist ohne vorheriges schriftliches Einverständnis der Dürkopp Adler GmbH verboten.

Copyright © Dürkopp Adler GmbH 2021

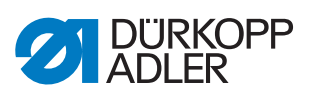

| 1                 | Allgemeine Informationen                                                                                   | 3      |
|-------------------|----------------------------------------------------------------------------------------------------|--------|
| 2                 | Seam creation software                                                                                     | 4      |
| 2.1<br>2.2        | Software herunterladen<br>Software benutzen                                                                | 4<br>4 |
| 3                 | Neues Nahtmuster auf der Maschine nutzen                                                                   | 8      |
| 3.1<br>3.2<br>3.3 | Nahtmuster importieren/exportieren<br>Nahtmuster aktivieren/deaktivieren<br>Manuellen Testlauf durchführen |        |

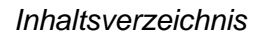

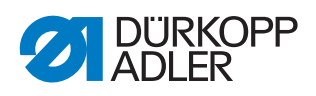

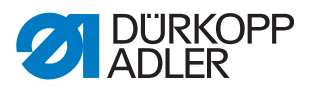

## 1 Allgemeine Informationen

Mit der Seam creation software lassen sich Nahtmuster ändern oder anpassen.

## Komponenten des Bausatzes

Überprüfen Sie vor dem Einbau, ob der Lieferumfang des Bausatzes 0513 590024 korrekt ist.

| Teilenummer    | Menge | Bezeichnung     |
|----------------|-------|-----------------|
| 9850 510006    | 1     | Dongle          |
| 0791 513701 EN | 1     | Zusatzanleitung |

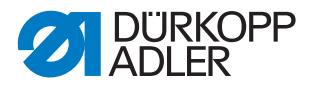

## 2 Seam creation software

Auf der Maschine sind 50 Nahtmuster vorhanden. Wenn ein weiteres Nahtmuster benötigt wird, kann dieses mit einer Software am Computer erstellt werden. Anschließend wird das Nahtmuster auf die Maschine übertragen.

Um die Software nutzen zu können, wird ein Dongle benötigt, der die Lizenz zur Software-Nutzung enthält.

## 2.1 Software herunterladen

Die Seam creation software zur Bearbeitung der Nahtmuster kann im Downloadportal von Dürkopp Adler heruntergeladen werden:

https://software.duerkopp-adler.com

## 2.2 Software benutzen

Nach dem Download der Seam creation software muss diese auf einem Computer installiert werden. Anschließend kann ein Nahtmuster erstellt oder angepasst werden.

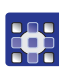

So benutzen Sie die Software:

- 1. Dongle in den Computer stecken.
- 2. Software starten.
- Es erscheint ein Fenster, bei dem die Maschinenklasse ausgewählt werden muss:

Abb. 1: Software benutzen (1)

| vailah                                                                                              | le Machin                                                                                                   | A                                                                                         |            |     |     |                        |
|----------------------------------------------------------------------------------------------------|----------------------------------------------------------------------------------------------------|-------------------------------------------------------------------------------------------|------------|-----|-----|------------------------|
| 7-1-4                                                                                               | Terrin Fil                                                                                                  |                                                                                           |            |     |     | OK                     |
| 0X(1                                                                                                | 900/1900                                                                                                    | A小幅面套结)                                                                                   | )          |     |     | Cancel                 |
| 30(1900年)「相面要信)<br>iC/TA/NA300(2290曲折録)<br>iC/TA/NA300(2290曲折録)<br>40X(1930大幅面要信)<br>40X(1930大幅面要信) |                                                                                                    |                                                                                           |            |     |     |                        |
| C/TA<br>0X(1<br>0X(A                                                                                | 920大幅<br>(NA300(2<br>930大幅<br>MS210E-1                                                                      | naciassa)<br>面实结)<br>290曲折缝)<br>面实结)<br>1306)                                             |            |     | [   | Delete<br>Edit         |
| C/TA<br>0X(1<br>0X(A<br>0X(A<br>0X(A<br>0X(A<br>0X(A<br>1X/4                                        | 920大幅很<br>/NA300(2<br>930大幅配<br>MS210E-1<br>MS210E-1<br>MS210E-2<br>MS210E-2<br>MS210D-1<br>4X(PLK-20       | 「加田会会」)<br>面裏结)<br>2290曲折缝)<br>面裏结)<br>1306)<br>1510)<br>2210)<br>1306)<br>1100           |            |     |     | Delete<br>Edit<br>Save |
| C/TA<br>0X(1<br>0X(A<br>0X(A<br>0X(A<br>0X(A<br>0X(A<br>1X/4                                        | 920大幅间<br>(NA300(2<br>930大幅间<br>MS210E-1<br>MS210E-1<br>MS210E-2<br>MS210E-2<br>MS210D-1<br>4X(PLK-20<br>20 | magab<br>12290曲折缝)<br>12306)<br>1510)<br>1210)<br>1210)<br>1306)<br>110)<br>100<br>mm     | X-:        | -20 | ~ [ | Delete<br>Edit<br>Save |
| C/TA<br>0X(1<br>0X(A<br>0X(A<br>0X(A<br>0X(A<br>0X(A<br>1X/4<br>(+:                                 | 920大幅间<br>(NA300(2<br>930大幅间<br>MS210E-1<br>MS210E-1<br>MS210E-2<br>MS210D-1<br>4X(PLK-20<br>20<br>10       | 「福田安全5日」<br>「西要5(古)<br>1290曲折(道)<br>「西要3(古)<br>1306)<br>110)<br>1306)<br>110)<br>mm<br>mm | Х-:<br>Ү-: | -20 |     | Delete<br>Edit<br>Save |

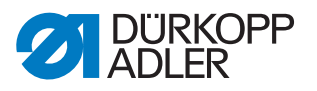

- 3. Klasse 1900/1900A anwählen und mit OK bestätigen.
- In der Software erscheint der N\u00e4hbereich der Maschine, gekennzeichnet durch eine rot-wei\u00dfe Linie.

Abb. 2: Software benutzen (2)

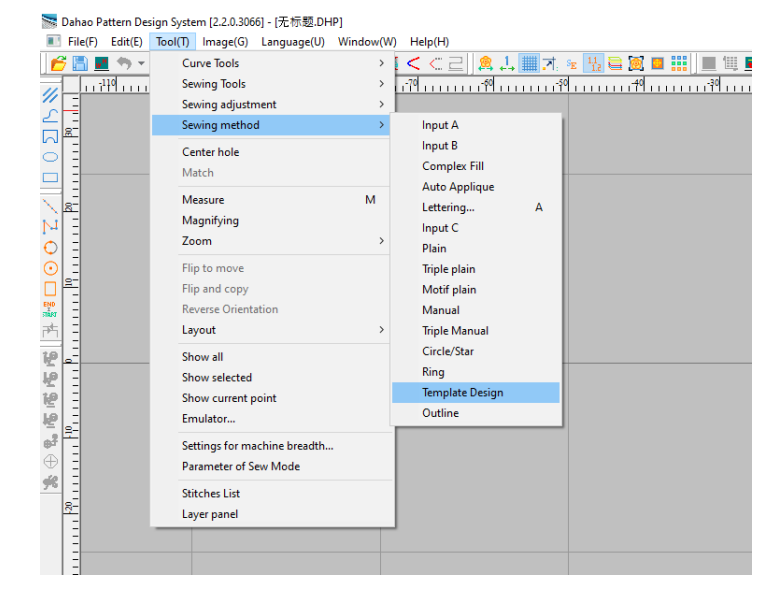

- 4. Erstellen eines Nahtmusters über Tool Sewing Method Template Design.
- ♦ Es erscheint eine Auswahl:

Abb. 3: Software benutzen (3)

|                |           | ×.          |  |
|----------------|-----------|-------------|--|
| Linear Bartack | Half-Moon | Eyelet Hole |  |
| Button Sewing  |           |             |  |
|                |           |             |  |
|                | OK Ca     | ncel        |  |

- 5. Linear Bartack auswählen und mit OK bestätigen.
- Auf der rechten Seite erscheinen die Einstellmöglichkeiten für den Riegel:

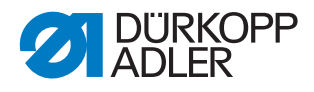

Abb. 4: Software benutzen (4)

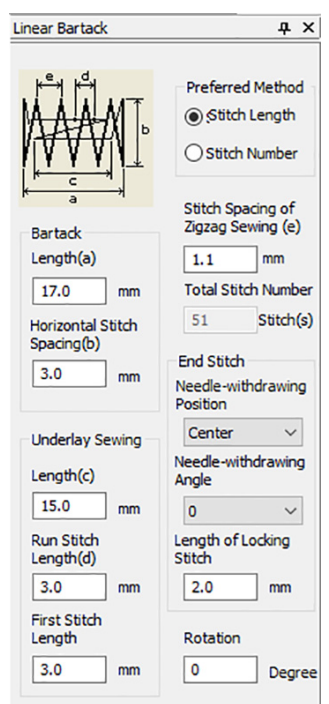

6. Einstellungen wie gewünscht vornehmen und durch Drücken der Enter-Taste bestätigen.

i

#### Information

Über das Symbol 🗱 in der oberen Menüleiste gelangt man zur Stichliste. Dort sind alle Stiche mit den zugehörigen Koordinaten aufgeführt, wie es aus früheren Maschinenklassen bekannt ist.

- 7. Mit dem Cursor in den Nähbereich gehen.
- Es erscheint eine blaue Umrandung, welche die Position des Nahtmusters anzeigt.
- 8. Mit einem Linksklick das Nahtmuster im Nähbereich platzieren.
- 9. Sind weitere Anpassungen notwendig, mit Linksklick halten und ziehen das Nahtmuster markieren.
- An der grafischen Darstellung erscheinen die Anfasser, jetzt ist ein Editieren möglich:

Abb. 5: Software benutzen (5)

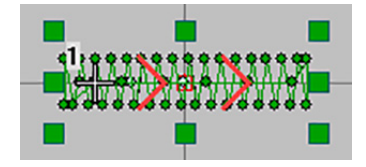

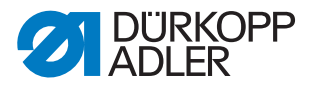

- 10. Nach der Fertigstellung des Nahtmusters kann eine Simulation des Nähvorgangs angezeigt werden, um die Reihenfolge der Stiche sehen zu können.
- Abb. 6: Software benutzen (6)

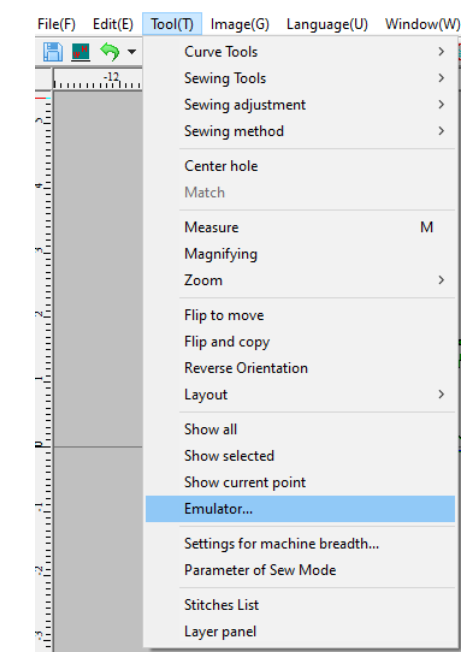

- 11. Für die Simulation über Tool Emulator... auswählen.
- ♦ Es erscheint der Emulator:
- Abb. 7: Software benutzen (7)

| Slow Redraw              | -  |                     | $\times$ |
|--------------------------|----|---------------------|----------|
| Speed: 1 (Needle/Second) | Op | otions<br>]HideBefo | re       |
| O 5                      |    | AutoScro            | ll .     |

- 12. Wenn komplexere Nahtmuster erstellt werden sollen, ist dies im Handbuch unter *Help* - *Manual* ausführlich erläutert.
- 13. USB-Stick vorbereiten, dazu auf erster Ebene den Ordner *DH\_PAT* anlegen.
- 14. Nahtmuster speichern unter File Save as.
- 15. Benennung vergeben ACHTUNG, diese muss folgendes Format haben XXX. VDT. Dabei muss XXX zwischen 101 und 200 liegen.
- 16. Nahtmuster final im Ordner *DH\_PAT* speichern.

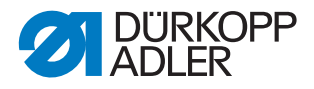

## 3 Neues Nahtmuster auf der Maschine nutzen

## 3.1 Nahtmuster importieren/exportieren

Der Anwender kann Nahtmuster (mit der Nummer 101 bis 200) über einen USB-Stick auf das Bedienfeld der Maschine importieren. Ebenso können auf dem Bedienfeld vorhandene Nahtmuster (mit den Nummern 101 bis 200) auf einen USB-Stick exportiert werden.

Voraussetzungen:

- per Software ein Nahtmuster im .VDT-Format erstellen
- Benennung mit XXX. VDT (wobei XXX eine Zahl zwischen 101 und 200 sein muss)
- Nahtmuster muss in einem Ordner mit Namen *DH\_PAT* gespeichert sein (auf der ersten Ebene des USB-Sticks)

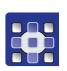

So importieren/exportieren Sie ein Nahtmuster:

- 1. Maschine einschalten.
- 2. Taste M drücken.
- ✤ Es erscheint das Systemmenü:

Abb. 8: Nahtmuster importieren/exportieren (1)

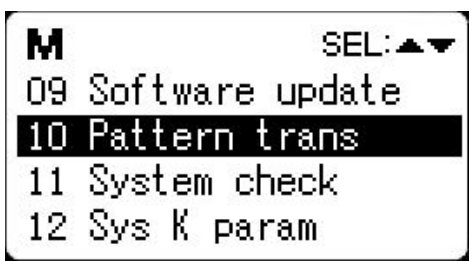

- 3. Mit den Pfeiltasten **V** den Menüpunkt 10 Pattern trans anwählen.
- 4. Zum Bestätigen Taste 🚺 drücken.
- Es erscheint das Untermenü zum Importieren/Exportieren der Nahtmuster:

Abb. 9: Nahtmuster importieren/exportieren (2)

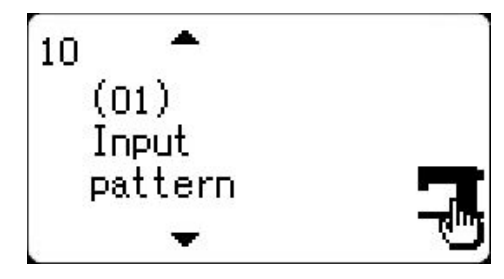

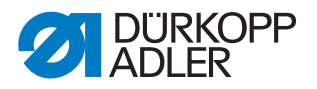

5. Zur Auswahl zwischen Input Pattern, Export Pattern und

Clear Pattern die Tasten 🔽 🔼 nutzen.

| _ |   |
|---|---|
|   | • |
|   | 1 |
|   |   |
|   | ~ |

### Information

Bei Auswahl von *Export Pattern*, werden alle Nahtmuster zwischen 101 und 200 exportiert. Voraussetzung: es muss ein USB-Stick in das Bedienfeld eingesteckt sein.

Bei Auswahl von *Delete Pattern* wird der Speicherbereich für externe Nahtmuster gelöscht.

6. Nach Auswahl von *Input Pattern* den USB-Stick (auf dem das neue Nahtmuster gespeichert ist) in das Bedienfeld stecken.

#### Wichtig

Beim Import der Nahtmuster, werden alle Nahtmuster mit identischen Namen auf dem Bedienfeld der Maschine überschrieben.

- 7. Taste **1** drücken.
- Es erscheint die Meldung Operation Executing, please do not turn off the machine - Maschine nicht ausschalten, der Import der Nahtmuster findet nun statt.
- Nach der Meldung Operation succeeded! ist der Import der Nahtmuster abgeschlossen.

#### 3.2 Nahtmuster aktivieren/deaktivieren

#### HINWEIS

#### Sachschaden möglich!

Die eingebaute Klammer kann beschädigt werden und ein Nähen unmöglich machen.

IMMER prüfen, ob eingebaute Klammer und Nahtmuster zueinander passen.

Wenn ein Nahtmuster nicht angewählt werden kann ist es möglich, dass die Sperre noch aktiviert ist (Standardeinstellung bei den Nahtmustern 101 bis 200).

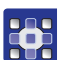

So entsperren Sie die Nahtmuster:

- 1. Taste M drücken.
- ✤ Es erscheint das Systemmenü:

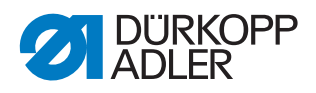

Abb. 10: Nahtmuster aktivieren/deaktivieren (1)

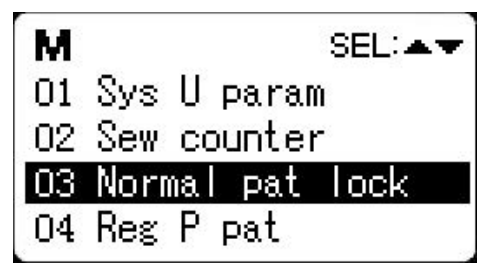

- 2. Mit den Pfeiltasten Alen Menüpunkt 03 Normal pat lock anwählen.
- 3. Zum Bestätigen Taste **2** drücken.
- Es erscheint das Untermenü zum Aktivieren/Deaktivieren der Nahtmuster:
- Abb. 11: Nahtmuster aktivieren/deaktivieren (2)

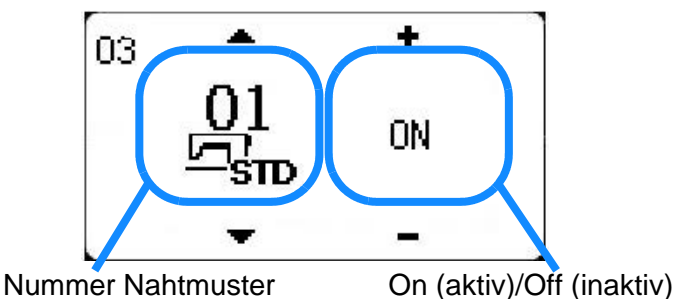

- 4. Zur Auswahl der Nahtmuster-Nummer Tasten **T** nutzen.
- 5. Zum Aktivieren oder Deaktivieren des Nahtprograms Tasten **(+)** nutzen.
- 6. Um die Einstellungen zu speichern, die Taste 🛅 drücken.
- Die Einstellungen sind gespeichert, man befindet sich wieder im Systemmenü.
- 7. Taste 🕞 erneut drücken.
- ✤ Die Maschine ist wieder n\u00e4hbereit.

## 3.3 Manuellen Testlauf durchführen

Um zu prüfen, ob das ausgewählte Nahtmuster zur angebauten Klammer passt, kann ein manueller Testlauf durchgeführt werden.

So können Sie einen manuellen Testlauf durchführen:

1. Taste M drücken.

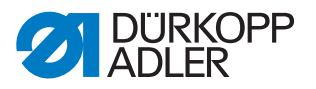

- 2. Über die Tasten **H** das gewünschte Nahtmuster auswählen.
- 3. Taste **T** drücken.
- 4. Taste  $\frac{1}{2}$  drücken.
- ✤ Die Maschine geht in den manuellen Testlauf.
- 5. Mit den Tasten 🕂 kann man Stich für Stich prüfen, ob das Nahtmuster zu Kollisionen mit der Klammer führt.
- 6. Taste *I* drücken.
- ✤ Die Maschine ist jetzt nähbereit.

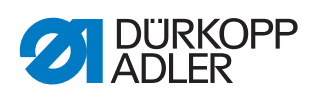

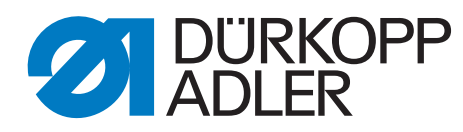

DÜRKOPP ADLER GmbH Potsdamer Str. 190 33719 Bielefeld Germany Phone: +49 (0) 521 925 00 E-Mail: service@duerkopp-adler.com www.duerkopp-adler.com